## PANDUAN E-LEARNING ( LMS ) STIKES HARAPAN IBU JAMBI

## UNTUK DOSEN

## a. Cara membuat kunci matakuliah (kursus)

| ÷              | $\rightarrow$ C          | Not secure   Ims.stikes-hi.ac.id/my/           | යන ල    | វិត 🛛 | २ 🜔 | 944 | \$     | ও । <i>ব</i> | <u>}</u> ∰  | 0       |   |
|----------------|--------------------------|------------------------------------------------|---------|-------|-----|-----|--------|--------------|-------------|---------|---|
| Ξ              |                          | Smart With                                     | earning |       |     |     |        |              | _           | 43      |   |
| ୦<br>ଜ         | Æ                        | Heri Saputra - iTKampus Pesan                  |         |       |     |     |        |              |             |         | • |
| )<br>በን        |                          |                                                |         |       |     |     |        | Sesue        | aikan halar | nan ini |   |
| <u>ෆි</u><br>ශ | Kursus ya                | ng baru-baru ini diakses                       |         |       |     |     |        |              |             |         |   |
| ø              |                          |                                                |         |       |     |     |        |              |             |         |   |
|                | SEMESTER I<br>PENDIDIKAI | N ANTI KORUPSI                                 |         |       |     |     |        |              |             |         |   |
|                | Gambara                  | n kursus                                       |         |       |     |     |        |              |             |         |   |
|                | ▼ Sedang                 | berlangsung *                                  |         |       |     |     | 1E Nom | a kursus 👻   | III Ringk   | asan 👻  |   |
|                |                          | SEMESTER I A<br>ILMU KOMUNIKASI & PSIKOLOGI 1A |         |       |     |     |        |              |             |         |   |
|                |                          | SEMESTER I<br>PENDIDIKAN ANTI KORUPSI          |         |       |     |     |        |              |             |         |   |
| *              |                          | Semester 2                                     |         |       |     |     |        |              |             |         |   |

1. Pastikan Dosen sudah login akun LMS nya, masuk ke halaman *Dasbor* makan akan tampil Matakuliah atau Kelas Kursus yang di ajarkan

| =        | Smart WithLearning                                       | 4 |   |
|----------|----------------------------------------------------------|---|---|
| ତ<br>ଜ   | SEMESTER I<br>PENDIDIKAN ANTI KORUPSI                    |   |   |
| Ē        |                                                          |   |   |
| c)<br>C  | Sedang berlangsung *                                     | • |   |
| ଦ୍ର<br>ଜ | SEMESTER I A<br>ILMU KOMUNIKASI & PSIKOLOGI 1A           | - |   |
| 2        | SEMESTER I<br>PENDIDIKAN ANTI KORUPSI                    |   | ( |
|          | Semester 2<br>DASAR BIOMEDIK 2<br>Tersembunyl dari siswa |   |   |
|          | Semester 2<br>EKONOMI KESEHATAN                          |   |   |
|          | 0% complete                                              |   |   |
|          |                                                          |   |   |

2. Agar tidak terjadi kesalahan kelas kursus, ganti filter ke *sedang berlangsung* , lalu pilih matakuliah kelas atau kursus yang ingin dibuat kunci pendaftaranya.

| ≡:                              | Smart WithLearning                                    | ⇔                  |
|---------------------------------|-------------------------------------------------------|--------------------|
| i≡ Course sections <            |                                                       |                    |
| ß Peserta<br>♀ Badges           | Dasbor Kursus Yang Saya Ikuti IKP 1A GANJIL 2021.2022 | Hidupkan Mode Ubah |
| රි Kompetensi                   |                                                       |                    |
| ■ Nilai<br>⑦ Dasbor             | Pengumuman                                            |                    |
| ☆ Beranda situs                 | topik 1                                               |                    |
| E Kursus Yang Saya Ikuti 〈      | tonik 2                                               |                    |
| 🗅 File pribadi<br>🖞 Bank konten |                                                       |                    |
| 營 Administrasi Situs            | topik 3                                               |                    |
|                                 | topik 4                                               |                    |
|                                 |                                                       |                    |

3. Pada halaman kursus di lanjutkan dengan klik Peserta

|                                        |                                     | Smart Wit                                                      | th <b>Learni</b> | ng                                          |                                     |                                 |                      |
|----------------------------------------|-------------------------------------|----------------------------------------------------------------|------------------|---------------------------------------------|-------------------------------------|---------------------------------|----------------------|
| E Course sections <                    | ILMU KOMU<br>Dasbor Kursus Yar      | JNIKASI & I<br>ng Saya Ikuti KP 1A G                           |                  | 1A<br>to                                    | <u> </u>                            |                                 |                      |
| ? Kompetensi<br>Nilai                  | Peserta                             |                                                                |                  |                                             |                                     |                                 | ŝ                    |
| Dasbor                                 |                                     |                                                                |                  |                                             |                                     |                                 | Enrol users          |
| Beranda situs                          | Match Setiap \$                     | Pilih                                                          | ¢                |                                             |                                     |                                 | 0                    |
| Kalender                               | + Add condition                     |                                                                |                  |                                             |                                     | Clear filters                   | Apply filters        |
| Kursus Yang Saya Ikut <mark>i</mark> < | 1 participants found                |                                                                |                  |                                             |                                     |                                 |                      |
| File pribadi                           | Nama Depan Semua                    | A B C D E E G I                                                | 1 1 2 K L M N Q  | PQRSIU                                      | <u>W</u> <u>X</u> <u>Y</u> <u>Z</u> |                                 |                      |
| Bank konten                            | Nama akhir <u>Semua</u>             | <u>B</u> <u>C</u> <u>D</u> <u>E</u> <u>E</u> <u>G</u> <u>H</u> | I T R T W N D    | PQRSIUV                                     | <u>Y</u> XYZ                        |                                 |                      |
| Administrasi Situs                     | Nama Depan / Nama<br>akhir ▲<br>□ ⊖ | Alamat Email                                                   | TeleponC         | Peran<br>©                                  | Grup<br>O                           | Akses terakhir ke<br>kursus ini | Status<br>$\bigcirc$ |
|                                        | Heri Saputra - <u>ITKampus</u>      | heriisaputra20@gma                                             | il.com           | <u>Pengajar, Pembuat</u><br><u>kursus</u> 🖉 | Tidak ada<br>grup                   | sekarang                        | <b>∧lar</b> ① @<br>Ů |
|                                        | Dengan pengguna yang                | dipilih Pilih                                                  |                  | ٠                                           |                                     |                                 |                      |
| Accessibility settings                 |                                     | 10                                                             |                  |                                             |                                     |                                 | Enrol users          |

4. Pada halaman ini akan tampir semua peserta pada kursus yang di pilih, selanjutnya klik *icon setting* seperti pada gambar

| Dosbor Kursus          | Yang Saya Ikuti IKP 1A | PSIKOLOGI<br>GANJIL 2021/2022 Pese | 1A<br><sup>rto</sup> |                                     |                   | ę                                     |
|------------------------|------------------------|------------------------------------|----------------------|-------------------------------------|-------------------|---------------------------------------|
| eserta                 |                        |                                    |                      |                                     |                   | <u>نې</u>                             |
|                        |                        |                                    |                      |                                     | Ar Pengg          | una terdaftar<br><u>e pendaftaran</u> |
|                        |                        |                                    |                      |                                     | 요 Grup            |                                       |
| Match Setiap           | • Pilih                | •                                  |                      |                                     | ••• Perizin       | an<br>ikan paritinan                  |
| + Add condition        |                        |                                    |                      |                                     | ( 🎝 Pengu         | na lain                               |
| articipants found      |                        |                                    |                      |                                     |                   |                                       |
| ma Depan <u>Semu</u> a |                        | H I J K I M N O                    | PQRSI                | <u>U V W X Y</u> Z                  |                   |                                       |
| ma akhir <u>Semua</u>  | ABGDEEGH               | IJKLM                              | PQRSIU               | <u>Y</u> <u>X</u> <u>Y</u> <u>Z</u> |                   |                                       |
| Nama Depan / No        | Ima                    | Telepon                            |                      | -                                   | Akses terakhir ke |                                       |
|                        | Alamat Email           | Telepon selular                    | Peran                | Grup                                | kursus ini        | Status                                |

5. Selanjutnya pilih Metode Pendaftaran

|                                          | SIKOLOGI IA                      |            | (          |
|------------------------------------------|----------------------------------|------------|------------|
| Dasbor Kursus Yang Saya Ikuti IKP 1A GAN | JIL 2021.2022 Pengguna Metode pe | ndaftaran  |            |
| letode pendaftaran                       |                                  |            | ,2         |
| Nama                                     | Pengguna                         | Naik/Turun | Ubah       |
| Manual enrolments                        | 1                                | $\sim$     | <b>4</b> © |
| Guest access                             | 0                                | ~~         | 0 🕫 😳      |
|                                          | 0                                | ^          | 0 @ @      |
| Pendaftaran mandiri (Siswa)              | 0                                |            |            |

4 int

6. Selanjutnya di aktifkan terlebih dahulu untuk *Pendaftaran mandiri (Siswa)* dengan cara mengklik icon mata (tanda 1), lalu di lanjutkan mengklik icon setting (tanda 2) sesuai yang tampil pada gambar diatas.

| =                            | Smart WithLearning                                                                                            | ¥ ( |
|------------------------------|----------------------------------------------------------------------------------------------------|-----|
| i≡ Course sections <         |                                                                                                    | 0   |
| A Peserta                    | ILMU KOMUNIKASI & PSIKOLOGI 1A                                                                                | 6   |
|                              | Dasbor Kursus Yang Saya Ikuti IKP 1A GANJIL 2021.2022 Pengguna Metode pendaftaran Pendaftaran mandiri (Siswa) |     |
| 公Kompetensi                  |                                                                                                    |     |
| l Nilai                      | Pendaftaran mandiri                                                                                           |     |
| (?) Dasbor                   | <ul> <li>Pendaftaran mandiri</li> </ul>                                                                       |     |
| က် Beranda situs             | Nama instance khusus                                                                                          |     |
| 🖽 Kalender                   | Izinkan pendaftaran yang telah ⑦ Ya ¢<br>ada                                                                  |     |
| ञ्च Kursus Yang Saya Ikuti < | Izinkan pendaftaran baru 💿 Ya 🗣                                                                               |     |
| 🕄 File pribadi               | Kuncí pendaftaran 🕜 KUNCI KURSUS 🖉 👁                                                                          |     |
| 🛱 Bank konten                | Gunakan kunci pendaftaran ③ Tidak 🕈                                                                           |     |
| 🛱 Administrasi Situs         | grup                                                                                                    |     |
|                              | Penetapan peran bawaan Siswa 🗢                                                                                |     |
|                              | Durasi pendaftaran 🕐 🚺 hari 🛊 🗆 Aktifkan                                                                      |     |
|                              | Berikan notifikasi sebelum (?) Tidak<br>masa pendaftaran berakhir                                             |     |
| T Accessibility settings     | Batas notifikasi ③ 1 hari ¢                                                                                   |     |

7. Selanjutnya akan tampil halaman *Pendaftaran mandiri*, disini Dosen hanya diizinkan membuat atau mengubah *Kunci Pendaftaran* saja. Setelah itu silahkan di simpan . Note : Kunci Pendaftaran di berikan kepada peserta kursus atau mahasiswa